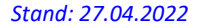

## BAYERISCHER FUSSBALL-VERBAND

### SpielPlus BFV – Antragstellung Online Vertragsspieler -SV-Nachweis online einreichen

#### Grundsätzliches

Das Ein-/Nachreichen des Sozialversicherungsnachweises (SV-Nachweis) kann nun auch online in SpielPlus BFV – Antragstellung Online vorgenommen werden. Der SV Nachweis muss als eingescanntes PDF-Dokument hochgeladen werden.

Wird von dieser Möglichkeit hier – also online – Gebrauch gemacht, kann die Einreichung per Post, per Telefax- oder per E-Mail an die BFV-Passabteilung entfallen.

#### Leitfaden SV-Nachweis online einreichen

Wenn ein Verein einen SV-Nachweis anzeigen/einreichen möchte, so kann er dies nun auch online vornehmen. Anstatt die Unterlagen für den SV-Nachweis per Post, per Telefax oder per E-Mail an die Passabteilung nach München zu senden, setzt sich der im Verein verantwortliche Mitarbeiter mit der entsprechenden Benutzerkennung und seinem Passwort an einen internetfähigen PC und wählt sich unter <u>www.bfv.de</u> → <u>SpielPlus</u> ins "SpielPlus BFV" ein.

#### Unter Antragstellung und Verträge $\rightarrow$ SV-Nachweis einreichen auswählen:

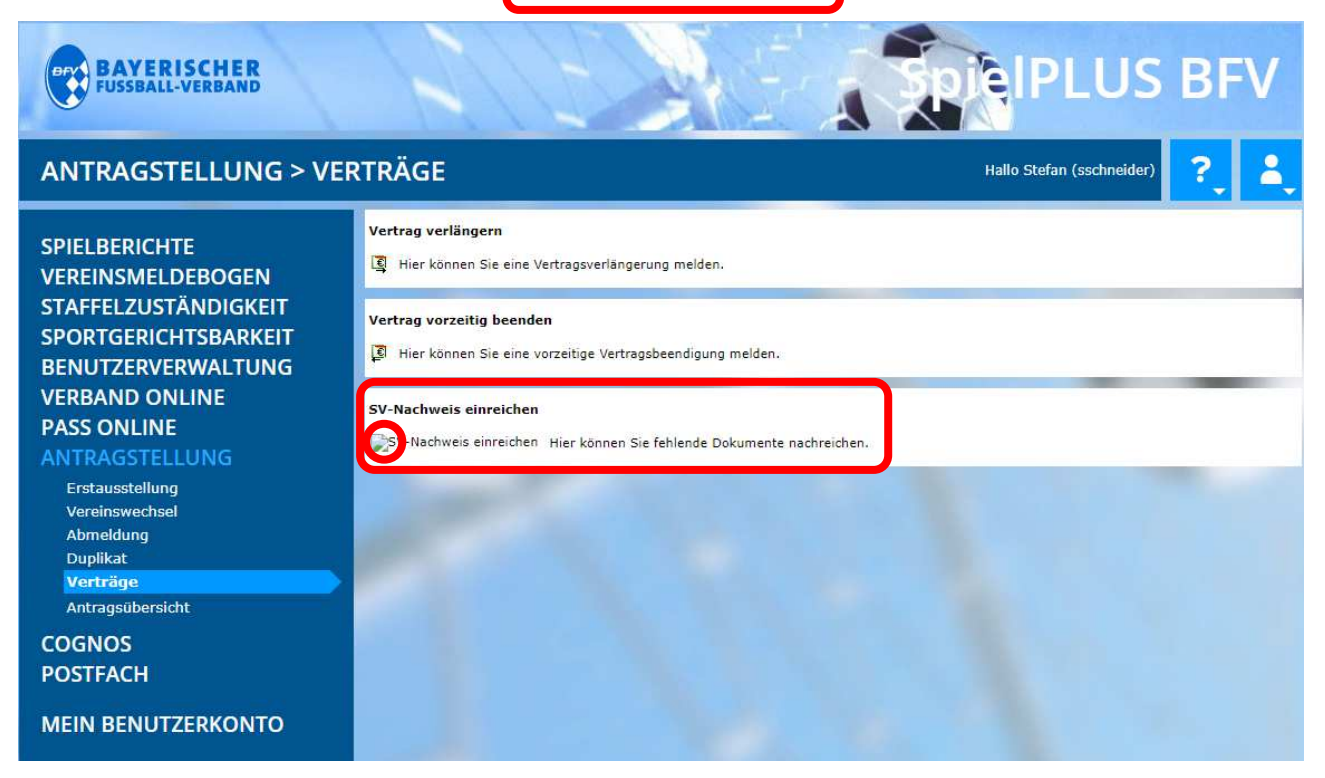

WWW.BFV.DE

Es öffnet sich eine Liste mit allen aktiven Vertragsspielern des Vereins mit fehlendem SV-Nachweis: (Anmerkungen: Liegt der Vertragsbeginn in der Zukunft, wird dieser Spieler auch erst mit dem Vertragsbeginn in der Liste angezeigt. Ist der SV-Nachweis beim BFV bereits eingegangen und hinterlegt, wird dieser Spieler nicht mehr in der Liste angezeigt.)

| Verein       Bayerischer Fußball-Verbad/Bavarian F         Lingaber       Lingaber       Suchen         Verein       Vaname       Vaname       Geburtsdatum       Vertragsbegin       Vertragsbegin       Status       Fristablauf         Sv-Nachweis einreichen       0626-6940       Beispiel       Bernd       0.01.1987       0.07.2021       30.06.2022       aktuel       0.2021         Sv-Nachweis einreichen       0626-6939       Mustermann       Max       0.101.1987       0.07.2021       30.06.2022       aktuel       0.4.10.2021         Ste 1/1 (2 Treffer insgesatt)       Vertragsent       L       L       L       L       L       L       L                                                                                                    | Vertragssuche                  |                                             |            |         |              |                |             |           |             |  |
|----------------------------------------------------------------------------------------------------|--------------------------------|---------------------------------------------|------------|---------|--------------|----------------|-------------|-----------|-------------|--|
| Manual       Manual       Manual       Geburtsdatum       Vertragsbegin       Vertragsende       Status       Fristablauf         SV-Nachweis einreichen       0626-6940       Beispiel       Bernd       02.02.1991       01.12.2021       30.06.2023       aktuel       02.03.2022         SV-Nachweis einreichen       0626-6940       Mustermann       Max       01.01.1987       01.07.2021       30.06.2022       aktuel       04.10.2021         Ste 1/1 (2 Treffer insgesatt)       Vertragsende       1       Vertragsende       1       Vertragsende       1       Vertragsende                                                                                                    | Verein                         | in Bayerischer Fußball-Verband/Bavarian F 💙 |            |         |              |                |             |           |             |  |
| VAPassnr.         VAme         VAVorname         Geburtsdatum         Vertragsbegin         Vertragsende         Status         Fristablauf           SV-Nachweis einreichen         0626-6940         Beispiel         Bernd         02.02.1991         01.12.2021         30.06.2023         aktuel         02.03.2022           SV-Nachweis einreichen         0626-6939         Mustermann         Max         01.01.1987         01.07.2021         30.06.2022         aktuel         04.10.2021           St te 1/1 (2 Treffer insgesatt)         U         U                                                                                                    |                                |                                             |            |         |              |                | et a t      |           |             |  |
| Map         Mame         Map         Geburtsdatum         Vertragsbegin         Vertragsend         Status         Fristablauf           SV-Nachweis einreichen         0626-6940         Beispiel         Bernd         02.02.1991         01.12.2021         30.06.2023         aktuel         02.03.2022           SV-Nachweis einreichen         0626-6939         Mustermann         Max         01.01.1987         01.07.2021         30.06.2022         aktuel         04.10.2021           Ste 1/1 (2 Treffer insgesatt         U         U                                                                                                    |                                |                                             |            |         |              |                | Eingabe     | en leerer | n Suchen    |  |
| SV-Nachweis einreichen       0626-6940       Beispiel       Bernd       02.02.1991       01.12.2021       30.06.2023       aktuell       02.03.2022         SV-Nachweis einreichen       0626-6939       Mustermann       Max       01.01.1987       01.07.2021       30.06.2023       aktuell       04.10.2021         Ste 1/1 (2 Treffer insgesamt)       VENTAGE       VENTAGE       VENTAGE       VENTAGE       VENTAGE       VENTAGE                                                                                                    |                                | Wabsenr                                     | VAName     | Worname | Geburtsdatum | Vertragsbeginn | Vertragende | Status    | Fristablauf |  |
| SV-Nachweis einreichen 0626-6939       Mustermann Max       01.01.1987       01.07.2021       30.06.2022       aktuell       04.10.2021         Ste 1/1 (2 Treffer insgesamt)       Image: Control of the second second se | SV-Nachweis einreichen         | 0626-6940                                   | Beispiel   | Bernd   | 02.02.1991   | 01 12 2021     | 30.06.2023  | aktuell   | 02.03.2022  |  |
| Solution         Solution                                                                                                    | SV-Nachweis einreichen         | 0626-6939                                   | Mustermann | May     | 01 01 1987   | 01.07.2021     | 30.06.2023  | aktuell   | 04 10 2021  |  |
|                                                                                                    | Sate 1/1 (2 Treffer insgesamt) |                                             |            |         |              |                |             |           | 04.10.2021  |  |
|                                                                                                    |                                |                                             |            |         |              |                |             |           |             |  |

Über das Icon am Anfang der jeweiligen Zeile (anklicken des Buttons "SV-Nachweis einreichen" = bzw. 
kann der entsprechende Spieler ausgewählt werden.

In der folgenden Eingabemaske werden zunächst die Personen- und Vertragsdaten des Spielers angezeigt.

| Personendaten           |                                           |             |                 |
|-------------------------|-------------------------------------------|-------------|-----------------|
| Passnummer              | 0626-6940                                 | Spielerfoto |                 |
| Name                    | Beispiel                                  |             |                 |
| Vorname                 | Bernd                                     |             |                 |
| Geburtsdatum            | 02.02.1991                                |             |                 |
| Nationalitāt            | Deutschland                               |             |                 |
| Geschlecht              | männlich                                  |             |                 |
| Geburtsort              |                                           |             |                 |
| Vertragsdaten           |                                           |             |                 |
| Verein                  | Bayerischer Fußball-Verband/Bavarian Foo! |             |                 |
| Vereinsnummer           | 31009999                                  |             |                 |
| Vertragstyp             | Vertragsspieler                           |             |                 |
| Vertragsbeginn          | 01.12.2021                                |             |                 |
| Vertragsende            | 30.06.2023                                |             |                 |
| Vertragsnummer          |                                           |             |                 |
| Fristablauf SV-Nachweis | 02.03.2022                                |             |                 |
| Dokumente               |                                           |             |                 |
| Dokumentenart           | SV-Nachweis                               |             | ☑               |
| Datei                   | Datei auswählen Keine ausgewahn           |             | Datei hochladen |

In der Klappliste Dokumentenart ist das Dokument "SV-Nachweis" auszuwählen und die eingescannten SV-Nachweis-Unterlagen als PDF-Dokument hochzuladen

WWW.BFV.DE

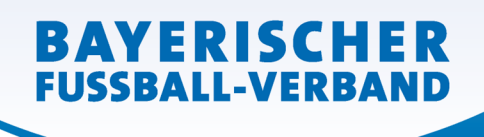

WWW.BFV.DE

Schließlich muss noch...

| Dokumente                                                                                                    |                      |            |            |                  |               |  |  |  |
|----------------------------------------------------------------------------------------------------|----------------------|------------|------------|------------------|---------------|--|--|--|
|                                                                                                    | Dateiname            | Dateigröße | Zeitpunkt  | Benutzer         | Dokumentenart |  |  |  |
| 12 🚮                                                                                                    | SV-Nachweis Test.pdf | 55,1 KB    | 09.12.2021 | Stefan Schneider | SV-Nachweis   |  |  |  |
|                                                                                                    |                      |            |            |                  |               |  |  |  |
| Bestätigung des Vereins                                                                                                    |                      |            |            |                  |               |  |  |  |
| Hiermit bestätigen wir, dass alle Angaben der Wahrheit entsprechen und mit der nötigen Sorgfalt ermittelt worden sind. Die Verantwortung für die Richtigkeit der Daten liegt beim antragstellenden Verein.  Uns ist bekannt, dass der Verband innerhalb der Erist von 2 |                      |            |            |                  |               |  |  |  |
| Jahren jederzeit die Unterlagen zur Einsicht anfordern kann.                                                                                                    |                      |            |            |                  |               |  |  |  |
| Fehlerhafte oder falsche Angaben können ggf. sportrechtliche Konsequenzen für den Verein und/oder Spieler nach sich ziehen.                                                                                                    |                      |            |            |                  |               |  |  |  |
| Die Nutzungsbestimmungen des BFV sind mir bekannt und werden hiermit anerkannt.                                                                                                    |                      |            |            |                  |               |  |  |  |
| Zu                                                                                                    | rück                 |            |            |                  | Speichern     |  |  |  |

...die "**Bestätigung des Vereins**" aufmerksam gelesen und befolgt werden, das davor befindliche Kästchen  $\neg \rightarrow \checkmark$  und danach der Button Speichern sind anzuklicken.

Durch Klicken auf den Button Speichern wird der SV-Nachweis an den BFV übermittelt (*ab dann verschwindet der Spieler bei einer erneuten Suche des Vereins aus der oben beschriebenen Liste*), wird beim BFV überprüft und weiterbearbeitet.

# Die Einreichung des Original-SV-Nachweises entfällt – bitte auch nicht zusätzlich per Post, E-Mail oder Telefax nachsenden!

- Ist der SV-Nachweis in Ordnung, wird dies beim BFV entsprechend hinterlegt und der Spieler erscheint beim erneuten Suchen des Vereins dauerhaft nicht mehr in der oben beschriebenen Liste.
- Ist der SV-Nachweis nicht Ordnung, wird der eingereichte SV-Nachweis vom BFV mit einer Begründung wieder gelöscht. Der Spieler erscheint kurz darauf dann wieder in der oben beschriebenen Liste, zusammen mit der Begründung, die per "Mouse-over" über das rote Hinweissymbol angezeigt wird.

| Vertragssuche                   |             |               |               |              |                |              |           |                       |   |
|---------------------------------|-------------|---------------|---------------|--------------|----------------|--------------|-----------|-----------------------|---|
| Verein                          | Bayerischer | Funda III.Ver | band/Bavarian | F ¥          |                |              |           |                       |   |
|                                 |             |               |               |              |                |              |           |                       | - |
|                                 |             |               |               |              |                | Eingab       | en leerer | n <mark>Such</mark> e | n |
|                                 |             |               |               |              |                |              |           |                       |   |
|                                 | ™∆Passnr.   | ™AName        | ™∆Vorname     | Geburtsdatum | Vertragsbeginn | Vertragsende | Statu     | Fristablauf           |   |
| SV-Nachweis einreichen          | 0626-6940   | Beispiel      | Bernd         | 02.02.1991   | 01.12.2021     | 30.06.2023   | aktuell   | 02.03.2022            |   |
| Seite 1/1 (1 Treffer insgesamt) |             |               |               |              |                | I I <u>1</u> |           |                       |   |

Der berichtigte oder aktualisierte SV-Nachweis kann bzw. muss dann vom Verein (wie oben beschrieben) erneut hochgeladen/eingereicht werden.